## Table of Contents

| Page # | Content                                                   |
|--------|-----------------------------------------------------------|
| 2      | Login Screen                                              |
| 3      | First time user – Mandatory to change password            |
| 4      | Home Page                                                 |
| 5      | Attendance Link                                           |
| 6      | Test Scores Link                                          |
| 7-10   | Fee Management and Food Service payments                  |
| 11     | My Account                                                |
| 12     | Schedule Link                                             |
| 13     | Calendar Link, Teacher Conference Link, Student Info Link |
| 14     | Skylert                                                   |
|        |                                                           |
|        |                                                           |

Clicking on the Skyward Family Access button from the web page will bring you to the main login screen.

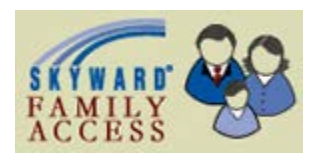

Enter your login and password.

| (a) hence (dettained and hence hence) (dettained and hence and the second to be a second to be                                                                                                    |                                           |                                     |
|----------------------------------------------------------------------------------------------------|-------------------------------------------|-------------------------------------|
| Peoples de activité d'agraphiques de l'activité des peoples de la competition de la competition de la |                                           |                                     |
| Login - Powered by Skyward                                                                                                    |                                           | 🐴 • 🚔 • Bage • Safety • Tgols • 🚱 • |
|                                                                                                    | Logen Areas                               |                                     |
|                                                                                                    | © 2012 Skyward, Inc. All rights reserved. | Windows XP / Internet Explorer      |
|                                                                                                    |                                           |                                     |

If you forgot your login or password, click on the hyperlink below the Sign In button and it will take you to another screen with a link to select to reset your password.

Skyward requires you to change your password when you first login. This will be the screen you will see after you login. Enter your new password and confirm it and then submit. Make a note of your password for future reference.

| 6 05 42 04 00 00 Western Internet Fundament                                 |          |                                        |
|-----------------------------------------------------------------------------|----------|----------------------------------------|
| US. 12.06.00.06 - Windows Internet Explorer                                 |          |                                        |
| Expired Password<br>Your password has expired. Please enter a new password. |          |                                        |
| Name:<br>Login:<br>New Password:                                            |          |                                        |
|                                                                             |          |                                        |
| Minimum Password Length: 1<br>Number of Passwords Before Reuse: 0           |          |                                        |
| Name Used As: EMERGENCY CONTACT<br>GUARDIAN                                 |          |                                        |
|                                                                             |          |                                        |
|                                                                             |          |                                        |
|                                                                             |          |                                        |
|                                                                             |          |                                        |
|                                                                             |          |                                        |
|                                                                             |          |                                        |
|                                                                             |          |                                        |
|                                                                             |          |                                        |
|                                                                             |          |                                        |
|                                                                             |          |                                        |
|                                                                             |          |                                        |
|                                                                             |          |                                        |
| Done                                                                        | Internet | <i>4</i> 2 <b>−</b> € 100% <b>−</b> .: |

This is the first screen you will see.

Family Access - Internet I count Exit Family Access Select Language 🗡 🚹 District Links SKYWARD' All Students 💌 You have unread messages 🔰 🌞 g Events 🔟 Upc Calendar Robert New Student Online Enrollment District 41 2015-16 Fees Available saje en Español, por favor vaya a la parte final de este Para ver este r Calendar Dear Parent or Guard Dear Parent or Guardan, The Student Fee moduli in Sky 2015-2016 school fees. Stude In order to make paying fees m vailable online - no more main avoice, please contact the dist avoice, dese will be mailed to Attendance in Skyward Family Access is open to begin accepting Skyward Family Access is open to begin acce dent fees are due by August 7th. more convenient student fee invoices will onl and invoices. If you still wish to receive a pa Student Info Food Service egistrar at mgehring@d41.org or 63 29 and one will be mailed to yo Test Scores e have in the past, fees are p a our online system using t Skyward v Access Fee Management Module vord used to register your student la the payment process, please refer You will use the sa in and Fee Management spring. If you exp the help guide of ce troubles ntact the regi Teacher Conferences also begin making deposits to your s nt's f service account at You Additional information about the food this tir Report Cards (+ other reports) on our d fees are listed for payment and nable to pay your fees at this time y ts or apply for a fee waiver. Addition rand/or completing the Federa Free All requir If you are aid by August 7th Skylert can r on applying for arrangeme a fee waiv nal ir Login History ree and Reduce application be mailed to you later this month Fees, payme order to recei arrangements or wai applications must be co ed in lass assignm schedules in August Thank you, Paul Gordon Superintendent Estimado Padre d a/Tutor El modulo para pa e Cuotas Escolares de Skyward Family Access ya Re Cuolas Escolares de Skyward Family Access ya to pagos para e laño escolar 2015-2016. La fecha cuotas escolares es el 7 de Agosto. car el proceso de pago de cuotas más conveniente estarán disponibles únicamente en línea – no pesas en papel este año. Si usted, aun quiere recibir está abierto y aci limite para el pa Con el propósito para usted, las fa ictura acturas ir enviaremo su factura npresa, po or póngase en contacto con nuestro encargado de 🗶 🕨 💦 P3

If you have more than one child actively enrolled in D41, you will use the down arrow next to All Students at the top to toggle between your children to see their specific information.

If you need the screens translated into a different language, please click on the Select Language button.

If there are any messages from a teacher or the district, those would appear on this screen.

This screen appears when you select the Attendance link.

| Inser                             | amily Access      |                                              |        | Kathleen Brennan My Account | Ext                                                                                                    |
|-----------------------------------|-------------------|----------------------------------------------|--------|-----------------------------|----------------------------------------------------------------------------------------------------|
| u SKYWARD A                       | All Students 💽    |                                              |        | Select Language   🔻 🚺 Dis   | trict Links                                                                                                    |
| Home                              | Attendance        |                                              |        |                             | Wedn                                                                                                    |
| New Chudeet                       | Today's Attendar  | wed Jul 29, 2015                             |        |                             |                                                                                                    |
| Online<br>Enrollment              | No Absences or T  | ardies were recorded for any of your student | 5      |                             | July                                                                                                    |
| Calendar                          | Robert (Abraham I | incoln School)                               |        |                             |                                                                                                    |
| Attendance                        | Date              | Attendance                                   | Period | Class                       |                                                                                                    |
| Student Info                      | No Absences or Ta | rdies were found                             |        |                             |                                                                                                    |
| Food Service                      | Thomas (Abraham   | Lincoln School)                              |        |                             |                                                                                                    |
| Test Cases                        | Date              | Attendance                                   | Period | Class                       | 1000000000                                                                                                    |
| Test Scores                       | No Absences or Ta | rdies were found.                            |        |                             |                                                                                                    |
| Fee<br>Management                 | Thomas (Hadley J  | unior High School)                           |        |                             |                                                                                                    |
| Teacher                           | Date              | Attendance                                   | Period | Class                       |                                                                                                    |
| Conferences                       | No Absences or Ta | rdies were found.                            |        |                             | and the second second se |
| Report Cards (+<br>other reports) |                   |                                              |        |                             |                                                                                                    |
| Skylert                           |                   |                                              |        |                             |                                                                                                    |
| Login History                     |                   |                                              |        |                             | 1.000                                                                                                    |
|                                   |                   |                                              |        |                             |                                                                                                    |
|                                   |                   |                                              |        |                             | and the second                                                                                                    |
|                                   |                   |                                              |        |                             |                                                                                                    |
|                                   |                   |                                              |        |                             | Rentered                                                                                                    |
|                                   |                   |                                              |        |                             | and the second                                                                                                    |
|                                   |                   |                                              |        |                             | 1 - St.                                                                                                    |
|                                   |                   |                                              |        |                             | ×                                                                                                    |

This page appears when you select the Test Scores link. This will be where all standardized tests will be stored for your child.

| NO          | F                                   | mily Access            | Sue Student My Account Exit | Ellyn |
|-------------|-------------------------------------|------------------------|-----------------------------|-------|
| sky         | SKYWARD"                            | Il Students 💌          | District Links              | 10.00 |
| C           |                                     | Test Scores            |                             | 147   |
| sic         | Home                                | Sandy                  |                             | 6     |
| _           | 2014-2015<br>Returning              | No test scores found.  |                             | in a  |
| 1           | Student Registration                | Stu                    |                             |       |
| NE          | Calendar                            | No test scores found   |                             |       |
| E           | Attendance                          |                        |                             |       |
| 54          | Student Info                        |                        |                             |       |
| 10          | Food Service                        |                        |                             |       |
| -           | Schedule                            |                        |                             |       |
|             | Test Scores                         |                        |                             |       |
| E           | Fee<br>Management                   |                        |                             |       |
| E OF<br>Ref | Teacher<br>Conferences              |                        |                             |       |
| E           | Login History                       |                        |                             |       |
| out         | Back to Prior<br>Family Access      |                        |                             |       |
| E           |                                     |                        |                             |       |
| out         |                                     |                        |                             |       |
| E           |                                     |                        |                             |       |
| HAT.        |                                     |                        |                             | 1.0   |
| R           |                                     |                        |                             |       |
|             |                                     |                        | ۹٫13                        | 25% - |
| Winte Page  | r. 6 of 21   Words: 1,377   🍼 Engli | 10.51 (0.10.3 a) 90% ( |                             |       |

| and the official sector and the sector of the sector of th | ail/wservice=wseougleneliyn                                                                                                    | Vanoment.w                                                                                                    | Sue Student My Account Exit            |  |
|----------------------------------------------------------------------------------------------------|----------------------------------------------------------------------------------------------------|----------------------------------------------------------------------------------------------------|----------------------------------------|--|
| SK                                                                                                    | YWARD' All Studen                                                                                                    | ess<br>its 💌                                                                                                    | G Select Language   V A District Links |  |
| н                                                                                                    | me                                                                                                    | You have unread message                                                                                                    | •• 🗘 🕶 🔲 Upcoming Events Calendar      |  |
| Ne On<br>On<br>Ca<br>Att<br>Stu<br>Bu<br>Fo<br>Te<br>Fo<br>Re<br>off                                                                                                    | w Student<br>line<br>incomment<br>lendar<br>endance<br>adent info<br>sing<br>od Service<br>st Scores<br>on<br>st Scores<br>port Cards (+<br>ier reports) +<br>viert | Chromebook demage or issue<br>Chromebook demage or issue<br>Dar Planet or Guardian.<br>To plange Form today. Please review your child filled out a Chromebook<br>Danage Form today. Please review your child filled out a Chromebook<br>Skyward, click "Report Cards (+ other reports)." Click "Chromebook<br>Issues Report" and valif or the report to gather your child's informan<br>For students whose device is being repaired, they must come to the<br>first thing in the morning to obtain a loaner device. They are also<br>required to have a school ID to check out a loaner device.<br>For your reference, you can access the Student Chromebook<br>thy us have any questions or concerns, please contact one of the lists<br>personnel below:<br>Chris Abott, Library Media Specialist<br>gabatt.gabatt.gabatt. | tion.<br>LMC<br>ed                     |  |
| Lo                                                                                                    | gin History                                                                                                    | Marybeth Marinier, Assistant Principal<br>630, 534, 7493<br>mmarinier@d41.org<br>NYY, Sandy<br>2017-18 Hadley Course Request Instructions<br>SkywardFamilyAccessCourseRequests pdf<br>Instructions for requesting 2017-18 Hadley elective courses are attached.                                                                                                    | Z7pm v                                 |  |
|                                                                                                    | San                                                                                                    | by Codyssey Student Login Information Available Wed Sep 28, 2016 2: District 41 students in grades K – 8 have at-home access to Codyssey, an easy- online learning program. We think that regular use will further support your chaile                                                                                                    | 12pm w<br>o-use<br>is                  |  |

You will then see this screen, click on make a payment for the child you wish to make a payment on

|                                |                | an ann an an a     |                         |            |         |           |        | 1.0             |                  |             |  |
|--------------------------------|----------------|--------------------|-------------------------|------------|---------|-----------|--------|-----------------|------------------|-------------|--|
| Home                           | Fee Mar        | nagement           |                         |            |         |           |        |                 |                  |             |  |
| New Student                    | Unpaid         | Balance            |                         |            |         | Print Rep | orts   |                 |                  |             |  |
| Enrollment                     | Sandy          | 15.00              |                         | Ζ          |         | Sandy:    | HA )   |                 |                  |             |  |
| Calendar                       | DANNY          | View Fees   View   | Payments   View Totals  | s   Make a | Payment | Add a Fe  | e      |                 |                  |             |  |
| Attendance                     | School<br>Year | Due Date           | Fee Description         |            | Amount  | Amount    | Amount | Remaini         | ng Payor Name    | Pay Plan ID |  |
| Student Info                   | 2018           | Wed Apr 19, 2017   | Field Trip              |            | 16.00   | 0.00      | 16.00  | 16.             | 00 DANNY Student |             |  |
| Busing                         | 2018           | Tue Jun 19, 2018   | Calculator TI15 - Grade | 54-5       | 13.00   | 0.00      | 13.00  | 13              | 00 DANNY Student |             |  |
| Food Service                   | Sandy          | View Fees   View P | ayments   Make a Payr   | nent   Add | d a Fee |           |        |                 |                  |             |  |
| Test Scores                    | School<br>Year | Due Date           | Fee Description         | Amoun      | d P     | unt Amo   | Due R  | emaining<br>Due | Payor Name       | Pay Plan ID |  |
| Fee Management                 | 2018           | Tue Mar 20, 2018   | Yearbook                | 15.0       | 0 0     | .00 1     | 5.00   | 15.00           | Sandy Z. Student |             |  |
| Report Cards (+ other reports) |                |                    |                         |            |         |           |        |                 |                  |             |  |
| Skylert                        |                |                    |                         |            |         |           |        |                 |                  |             |  |
| Login History                  |                |                    |                         |            |         |           |        |                 |                  |             |  |
|                                |                |                    |                         |            |         |           |        |                 |                  |             |  |

## To pay student fees, click on Fee Management or Food Service

Choose either purchase food or purchase fees or click on my account to update payment information (credit/debit card information)

| 500  | File Edit View Favorites Tools Help | Payments#///SFA-Food-Fees                    |                                           | , Q +                               | ees   Glen Ellyn SD ×         | - □ × •              |
|------|-------------------------------------|----------------------------------------------|-------------------------------------------|-------------------------------------|-------------------------------|----------------------|
| Reg  | M Login - Powered by Skywa Bb Erro  | or 404 - Page Not Found Bb New Ellyn - Homer | page 👩 DELL Forms and Notificati 🔳 httpel | llyn-tech-google_s 🗃 Skyward Custom | er Forums 🖪 Suggested Sites 👻 | "                    |
| P    | Web Store                           |                                              |                                           | SHOP ~ RESOURCES ~                  | HOME MY ACCOUNT               | CART                 |
| Eves | Skyward                             |                                              | PURCHASE FOOD                             | PURCHASE FEES                       |                               |                      |
| -    | Not you? Switch Accounts            |                                              |                                           |                                     |                               |                      |
| Belo |                                     |                                              |                                           |                                     |                               | F                    |
|      |                                     |                                              |                                           |                                     |                               |                      |
| ×    |                                     |                                              |                                           |                                     |                               |                      |
| Lan  |                                     |                                              |                                           |                                     |                               | <b>1</b> (* 0        |
|      | 197 Page 2                          | of s Words: 95 😗                             |                                           |                                     |                               | 8:03 AM<br>6/20/2018 |

You will see fees assigned to your student as well as optional items that can be purchased, click on the Pay (amount) for each item you wish to pay for, then the Add Selected to Cart button. To put funds on your student's food service account, click purchase food.

| Web Store                       | Shop $\sim$ resources $\sim$ home login car                                                                                      |
|---------------------------------|----------------------------------------------------------------------------------------------------|
| Skyward<br>Student fees         | PURCHASE FOOD                                                                                                    |
| DANNY STUDENT                   | BANNY Student ADD SELECTED TO CART                                                                                               |
| SANDY STUDENT                   | REQUIRED                                                                                                    |
| Not you? <u>Switch Accounts</u> | LX CALCULATOR TILS - GRADES 4 - 5 CALCULATOR<br>TILS - GRADES 4 - 5<br>Dute 6/19/2018 Claypano<br>Calculator TIL5 - Grades 4 - 5 |
|                                 | 1x FIELD TRIP HA FIELD TRIP           Due: 4/19/2017         427 days ago           Field Trip                                   |

If ready to checkout, click the checkout button or continue shopping, where you can choose another student

| GLEN ELLYN SD 41     Web Store | page 🖉 DELL Forms and Notificati 🔳 httpellyn-tech-google_s 🦉 Skyward Customer Forums<br>SHOP 🗸 RES |
|--------------------------------|----------------------------------------------------------------------------------------------------|
| Skyward                        | PURCHASE FOOD F                                                                                    |
|                                | SUB TOTAL \$13.0<br>TOTAL \$13.0<br>CONTINUE SHOPPING CHECKOUT                                     |

Use the email and password you have already established to log into the Web Store. If a new customer click on Create New Account. Continue with the prompts to complete your purchase.

Glen Ellyn District 41 – Skyward Family Access Procedures

| 11 Login - Powered by Skywa BD I | r 405 - Page Not Found BD New Eilyn - Homepage 🥑 DELL Forms and Notificati 🔳 http://eilyn-tech- | -google_s 🧶 Skyward Customer Forums |
|----------------------------------|-------------------------------------------------------------------------------------------------|-------------------------------------|
| ×                                | CHECKOUT                                                                                        |                                     |
|                                  | Log in to the Web Store                                                                         |                                     |
|                                  | Email @                                                                                         |                                     |
|                                  | Password Forgot password?                                                                       |                                     |
|                                  | LOG IN                                                                                          |                                     |
|                                  | CREATE NEW ACCOUNT                                                                              |                                     |
|                                  |                                                                                                 |                                     |

You will be given the option to print out a receipt if you wish.

This screen appears when you select My Account. You will see the demographic information we have for you listed here. You may change your e-mail address here. If you have an address change, you must contact your school's office.

| Family Access | - Windows Internet Explorer    |                          |                        |                      |                           | Survey of the state                   |                   | Call Call and Call | 2          |
|---------------|--------------------------------|--------------------------|------------------------|----------------------|---------------------------|---------------------------------------|-------------------|--------------------|------------|
|               | F                              | amily Access             |                        |                      |                           | Sue Stud                              | ent My Account Ex | n                  | Glen Ellyr |
|               | SKYWARD"                       | All Students 💌           |                        |                      |                           |                                       | A District Lin    | iks                |            |
|               |                                |                          |                        |                      |                           |                                       |                   | -                  | 33 Tay     |
|               | Home                           | Account Settings         |                        |                      |                           |                                       | Save              |                    | a 🕢        |
|               | 2014-2015                      | Email:                   |                        |                      |                           |                                       | Chang             | e<br>xd            | I 2        |
|               | Student                        | Phone ((630)             | 34-5678 Ext            |                      |                           |                                       | Undo              |                    | 2014       |
|               | Registration                   | - V                      | Ext                    |                      | Family                    | Access Login sue student              |                   | -                  | 16         |
|               | Calendar                       | El ou cout in trac       | CXI.                   |                      | Password                  | Last Changed: 02/21/2014              |                   |                    | -          |
|               | Attendance                     | Ontroite for Screen B    | nator in Pamily Acces  | 5                    |                           |                                       |                   |                    |            |
|               | Student Info                   | Outline Links When Fo    | cused                  |                      |                           |                                       |                   |                    |            |
|               | Food Service                   | Address (Mailing Address | )                      |                      |                           |                                       |                   |                    |            |
|               | Schedule                       | Street Number 234        | Street Dir.            | Street Name: /       | unywhere St               | Address Prev                          | iew:              |                    |            |
|               | Test Scores                    | SUD:                     |                        | P.O. Box             |                           | 234 Anywhere St<br>Slen Ellyn, 11 601 | .37               |                    |            |
|               | Fee                            | Address 2:               |                        |                      |                           |                                       |                   |                    |            |
|               | Management                     | Zip Code 6013            | 7 Plus 4               | City/State           | ilen Ellyn, IL            |                                       | -                 |                    |            |
|               | Teacher<br>Conferences         | County                   |                        |                      |                           |                                       |                   |                    |            |
|               | Login History                  | Email Notifications      |                        |                      |                           |                                       |                   | -                  |            |
|               | Back to Prior<br>Family Access | Receive Daily Attendar   | ce Notifications for n | ry student(s) by Emi | il                        | <b>v</b>                              |                   |                    |            |
|               | 1                              | Receive Emails when F    | ood Service Balance    | is under \$6.00      |                           |                                       |                   |                    |            |
|               |                                |                          |                        |                      |                           |                                       |                   |                    |            |
|               |                                |                          |                        |                      |                           |                                       |                   |                    |            |
|               |                                |                          |                        |                      |                           |                                       |                   |                    |            |
|               |                                |                          |                        |                      |                           |                                       |                   |                    |            |
|               |                                |                          |                        |                      |                           |                                       |                   | *                  | Ť.         |
| -             | _                              |                          |                        | _                    |                           | <u> </u>                              |                   | ₹125% ·            |            |
| Warren hat    | RIGHTS CARLS                   | BLODED BRENHEDHS         |                        | No. Con              | Page: 17 of 20   Words: 1 | 209 3 Scolich (U.S.)                  |                   | 1 90% (÷) (†)      | •          |
|               |                                | P3 05 😁 🔤                |                        |                      |                           | -                                     |                   | Deskte             | · ·        |
|               |                                |                          |                        |                      | States of States          |                                       |                   | 122004             |            |
|               |                                |                          |                        |                      |                           |                                       |                   |                    |            |

You may also choose to received daily attendance notifications and/or receive emails when your child's food service balance is under \$6.00 by checking the appropriate box.

This screen will appear when you select the Schedule link. This will show the current year and current terms schedule only.

| Home                              | Schedule                        |                                 |                          |                         |                                |                                 |      | a a lay |
|-----------------------------------|---------------------------------|---------------------------------|--------------------------|-------------------------|--------------------------------|---------------------------------|------|---------|
| Home                              | Sandy (Abraham L                | incoln School)                  |                          |                         |                                |                                 |      |         |
| 2014-2015<br>Returning<br>Student | 2013 - 2014                     | Term 1<br>(08/26/13 - 11/22/13) |                          | Term 2<br>{11/25/13 - 0 | 3/13/14)                       | Term 3<br>(03/14/14 - 06/05/14) |      | 2014    |
| Registration                      | No Schedule was for             | ind.                            |                          |                         |                                |                                 |      | 115     |
| Calendar                          | Stu (Abraham Linc               | oln School)                     |                          |                         |                                |                                 |      |         |
| Attendance                        | 2013, 2014                      | Term 1                          |                          | Term 2                  |                                | Term 3                          |      |         |
| Student Info                      |                                 | (08/26/13 - 11/22/13)           |                          | (11/25/13 - 0           | 3/13/14)                       | (03/14/14 - 06/05/14)           |      |         |
| Food Service                      | No Schedule was for             | ind.                            |                          |                         |                                |                                 |      |         |
| Schedule                          | Stu (Hadley Junior High School) |                                 |                          |                         |                                |                                 |      |         |
| Test Scores                       | 2013 - 2014                     | Term 1<br>(08/26/13 - 10/25/13) | Term 2<br>(10/28/13 - 01 | 1/17/14)                | Term 3<br>(01/22/14 - 03/21/14 | Term 4<br>(03/24/14 - 06/05     | (14) | -       |
| Fee<br>Management                 | No Schedule was for             | ind.                            |                          |                         |                                |                                 |      |         |
| Teacher<br>Conferences            |                                 |                                 |                          |                         |                                |                                 |      |         |
| Login History                     |                                 |                                 |                          |                         |                                |                                 |      |         |
| Back to Prior<br>Family Access    |                                 |                                 |                          |                         |                                |                                 |      |         |
|                                   |                                 |                                 |                          |                         |                                |                                 |      |         |
|                                   |                                 |                                 |                          |                         |                                |                                 |      |         |
|                                   |                                 |                                 |                          |                         |                                |                                 |      |         |
|                                   |                                 |                                 |                          |                         |                                |                                 |      |         |
|                                   |                                 |                                 |                          |                         |                                |                                 |      | -       |

From the home screen you may also access the District calendar, sign up for conferences (when open) and

|                                                                                                    |                                                                                                    |                                                                                                    | and the second second s |
|----------------------------------------------------------------------------------------------------|----------------------------------------------------------------------------------------------------|----------------------------------------------------------------------------------------------------|----------------------------------------------------------------------------------------------------|
| Home<br>2014-2015<br>Returning<br>Student<br>Calendar<br>Attendance<br>Student info<br>Food Service<br>Schedule<br>Test Scores<br>Fee<br>Management<br>Teacher<br>Conferences<br>Login History<br>Back to Prior<br>Family Access | 2014-2015 Returning Student Registration is now open until 03/06/2014<br>2014-2015 Returning Student Registration at Abraham Lincoln Schunfor the 2014-2015<br>School year is now open, yet has not been completed for Sandy<br>Go to 2014-2015 Returning Student Registration for Sandy<br>No messages were found. | Opcoming Events         Calendar           Today, Thu Mar 6, 2014         Sandy           Absent         Today, Thu Mar 6, 2014           20142018 Returning Sudent         Registration opens for 2014-15           Abraham Lincoln School         Today, Thu Mar 6, 2014           20142018 Returning Sudent         Registration           closes for 2014-15         Abraham Lincoln School           Thu Mar 13, 2014         T2 Ends           Abraham Lincoln School         Fri Mar 14, 2014           T3 Starts         Abraham Lincoln School |                                                                                                    |
|                                                                                                    |                                                                                                    | +                                                                                                    | -                                                                                                    |

verify your child's information we have for them.

1

| SKYWARD"                                                 | All Students                            |                                        |                                                                          |                |                                      | District Links         | ·      |  |
|----------------------------------------------------------|-----------------------------------------|----------------------------------------|--------------------------------------------------------------------------|----------------|--------------------------------------|------------------------|--------|--|
| Home                                                     | Student Information                     |                                        |                                                                          |                |                                      |                        | a 🚱    |  |
| 2014-2015<br>Returning                                   | Calt (                                  | 330) 234-5678 (Sue S                   | ludent)                                                                  |                | Abraham Lin                          |                        |        |  |
| Student<br>Registration                                  | 234 Anywhere St<br>Glen Ellyn, IL 60137 |                                        |                                                                          |                | Grade: 03 Statu                      | 115                    |        |  |
| Calendar                                                 |                                         |                                        |                                                                          |                |                                      |                        |        |  |
| Attendance                                               | View Sandy's Family                     |                                        |                                                                          |                |                                      |                        |        |  |
| Student Info                                             | Gender: Female<br>Language: English     | G                                      | Age (Birthday): 9 (01/0<br>raduation Year: 2023                          | 01/2005)       |                                      |                        |        |  |
| Schedule                                                 | Emergency Contacts                      | Primary Phone                          | Second Phone                                                             | Third Phone    | Employer's Phone                     | Home Email             |        |  |
| Test Scores                                              | Bob Student                             | (630) 234-5678                         | (630) 234-9876<br>(Cell)                                                 |                |                                      | gminkus@d41.org        |        |  |
| Fee<br>Management                                        | Jim Shue<br>(Neighbor)                  | (630) 555-1212                         |                                                                          |                |                                      |                        |        |  |
| Teacher<br>Conferences Stu Student                       |                                         |                                        |                                                                          |                |                                      |                        |        |  |
| Login History                                            | Call: (0                                | 330) 234-5678 (Sue S                   | ) 234-5678 (Sue Student)                                                 |                |                                      | Abraham Lincoln School |        |  |
| Back to Prior                                            | d d                                     | 34 Anywhere St<br>šlen Ellyn, IL 80137 |                                                                          |                | Grade: 05 Status: Active (Full-time) |                        |        |  |
| Family Access                                            |                                         |                                        |                                                                          |                | Hadley Junior High School            |                        |        |  |
|                                                          | View Stu's Family                       |                                        |                                                                          |                | Grade: 05 Status                     |                        |        |  |
| Gender: Male<br>Language: English<br>Other ID: 208015955 |                                         | A<br>Gra<br>Comm                       | ge (Birthday): 10 (10/0<br>duation Year: 2021<br>unity Service: 0.00 Hot | 1/2003)<br>urs |                                      |                        |        |  |
|                                                          | Emergency Contacts                      | Primary Phone                          | Second Phone                                                             | Third Phone    | Employer's Phone                     | Home Email             | 4      |  |
|                                                          | Sue Student<br>(Mother)                 | (630) 234-5678                         |                                                                          |                |                                      | mgehring@d41.org       |        |  |
|                                                          |                                         |                                        |                                                                          |                |                                      |                        | 125% • |  |

## Glen Ellyn District 41 – Skyward Family Access Procedures

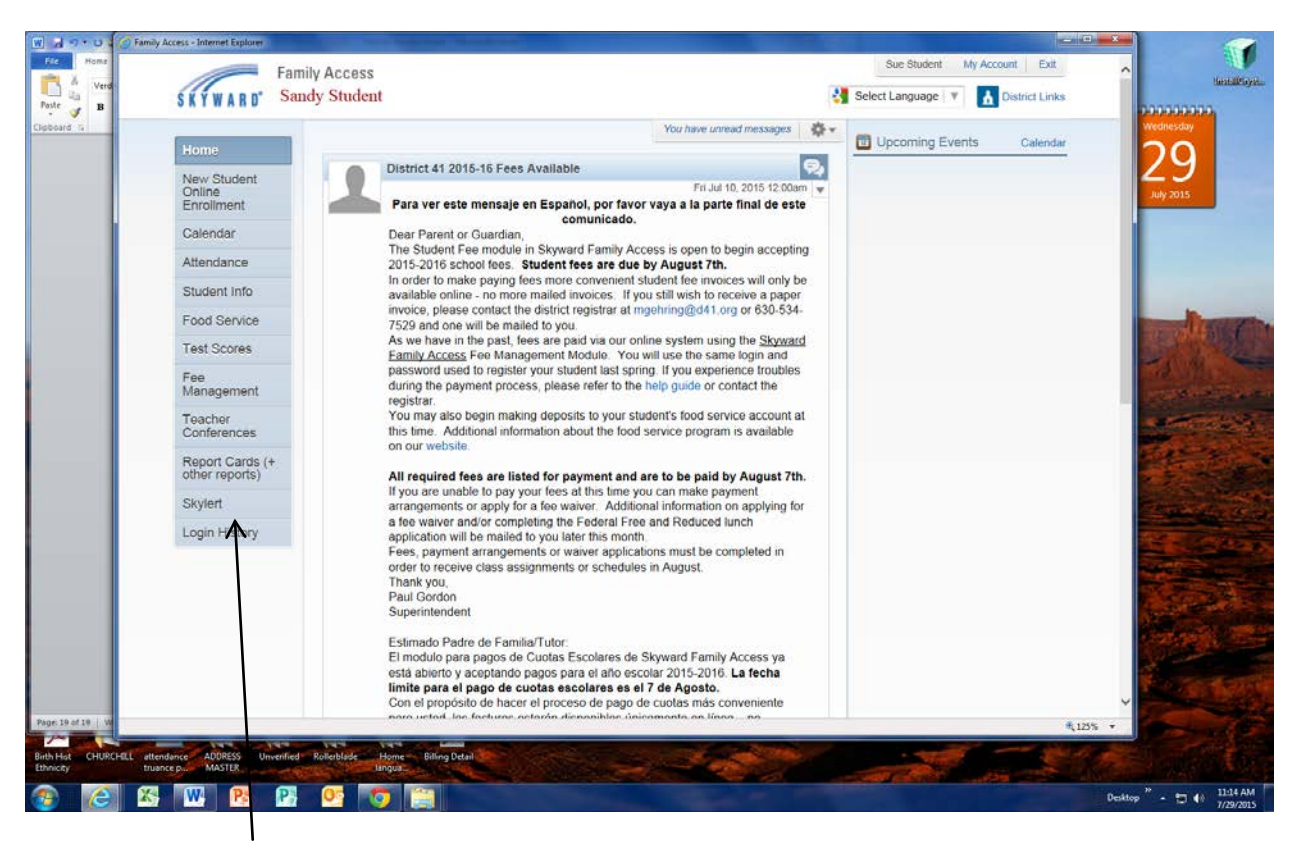

Skylert enables you to receive notifications concerning your child(ren). You have control over which notifications to receive and how you would like to receive them.